How to add a new resource, like a file to a moodle course

| You are logged in as Ma | arcus Feßler (Logout) |
|-------------------------|-----------------------|
|                         | Turn editing on       |
|                         |                       |

To add a new resource to an existing course, please login and enter the course. In the course you can find in the upper right

corner a button "Turn editing on" please press.

| course 1<br>TeachingCulture » m1c                                                                                                    | 1  | You at                                                                                                    | re logg |
|----------------------------------------------------------------------------------------------------|----|----------------------------------------------------------------------------------------------------|---------|
| People                 ●                                                                                                    | We | ekly outline                                                                                                    |         |
| 🔢 Participants                                                                                                    |    | <u>ح</u> ر                                                                                                    |         |
| Edit profile                                                                                                    |    | 難 News forum →小点×ぁ ゜                                                                                                    |         |
| Activities                                                                                                    |    |                                                                                                    |         |
| Sector Sector Secto | 1  |                                                                                                    | □<br>ॐ  |
| Wikis                                                                                                    |    | 4                                                                                                    | t       |
| Search 🐲 🗙 ↑ ↓ →                                                                                                    |    | Overview about the last changes on the pages of this wiki:<br>http://www.laurent-borgmann.de/tc/mod/wiki/view.php?id=13&userid=0&groupid=0&wikipage=UpdatedPages |         |
| Search forums                                                                                                    |    |                                                                                                    |         |
|                                                                                                    |    | ₩ First impressions of the participants → 1 ≤ × * i<br>3 Add a resource  3 Add an activity                                                                       |         |
| Administration                                                                                                    |    |                                                                                                    |         |
| ∞ x T ↓ →                                                                                                    | 2  |                                                                                                    |         |
| 🛋 Turn editing off                                                                                                    |    | 4                                                                                                    | ⊛<br>↑  |
| Lehrer                                                                                                    |    | (2) Add a resource (2) Add an activity                                                                                                    | t       |

The course page is now in the edit mode, you can see this on the strange symbols beneath every entry.

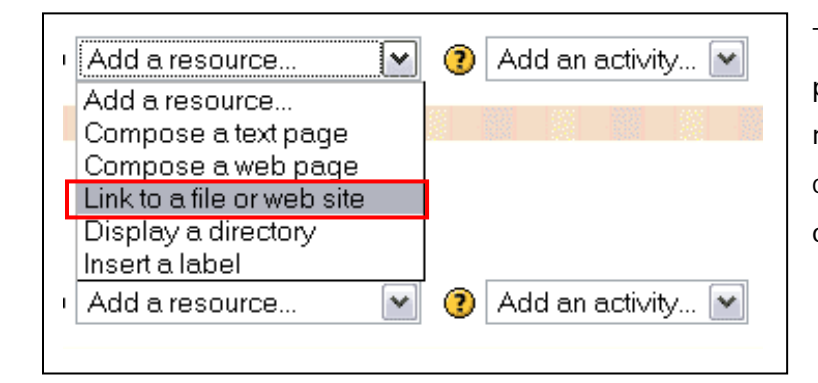

To add a new static resource, please choose the drop down menu (at a location of your choice) and click "Link to a file or website"

|                         | 🖺 Adding a new Resource to week 2 🝘                                                                                                    |
|-------------------------|----------------------------------------------------------------------------------------------------|
|                         | Link to a file or web site 🔋                                                                                                    |
| Name:                   | Name of the Ressource                                                                                                    |
| Summary:<br>Summary (7) | Trebuchet       I (8 pt)       Heading 1       B       I       I       S       I       I       S       I       I <thi< th="">       I       I       I       I       I       I       I       I       I       I       I       I       I       I       I       I       I       I       I       I       I       I       I       I       I       I       I       I       I       I<!--</th--></thi<> |
|                         | Description of the Ressource                                                                                                    |
| Location:               | Path: body http:// Choose or upload a file                                                                                                    |
|                         | 1                                                                                                    |

Please give your resource a short and clear name and a summary. To upload the file, for example a Word Document, click on the "Choose or upload a file ..." button.

| 🧶 Mozilla Firefox                                                                                                    | To ensure a file structure, please add the                                 |
|----------------------------------------------------------------------------------------------------|----------------------------------------------------------------------------|
| m1c1 -> Files                                                                                                    | files of course 1 in the appropriate folder.                               |
| Name Size                                                                                                    | To add to course 1 click the folder and you get the content of the folder. |
| <ul> <li>Modulate</li> <li>marcus.j</li> <li>Mozilla Firetox</li> <li>theo_fro</li> <li>m1c1 -&gt; Files -&gt; course1</li> </ul> |                                                                            |
| With chosen files                                                                                                    | Size Modified Action                                                       |
|                                                                                                    |                                                                            |

| 😻 Mozilla Firefox                       |             | To add  |
|-----------------------------------------|-------------|---------|
| m1c1 -> Files -> course1                |             | press " |
| Upload a file (Max size: 2Mb)> /course1 | Durchsuchen |         |
|                                         |             |         |

To add a new resource, please press "Upload a file"

Click "Durchsuchen" and choose the file on your local computer directory.

Now the file is added to the course1 folder.

| lozilla Firefox        |                  |                       |               |
|------------------------|------------------|-----------------------|---------------|
| c1 -> Files -> course1 |                  |                       |               |
| Uploaded wiki.gif (im  | age/gif) to /cou | rse1                  |               |
| Name                   | Size             | Modified              | Action        |
| 🔲 🔯 wiki.qif           | 1.1Kb            | 18 Nov 2004, 03:00 PM | Choose Rename |
| With chosen files      |                  | Make a folder         | Upload a file |

The resource is now uploaded and connected with your resource entry. The file is showed in the location field.

|                       | 🖺 Adding a new Resource to week 2 🔞                                                                                                    |
|-----------------------|----------------------------------------------------------------------------------------------------|
|                       | Link to a file or web site 👔                                                                                                    |
| Name:                 | Name of the Ressource                                                                                                    |
| Summary:<br>Summary 🕐 | Trebuchet       I (8 pt)       Heading 1       B       I       I       S       B       I       I       S       B       I       I< |
|                       | Description of the Ressource                                                                                                    |
|                       | Path: body                                                                                                    |
| Location:             | course1/wiki.gif                                                                                                    |
|                       | Choose or upload a file Search for web page                                                                                                    |
| Window:               | Show settings 3                                                                                                    |
| Parameters:           | Show settings                                                                                                    |
|                       | Save changes                                                                                                    |

If you press "Save changes" the resource is available for every course member.